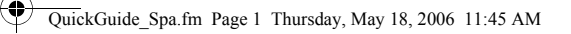

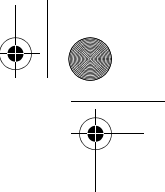

Estimado cliente, gracias por elegir el compañero de viaje Acer serie e300. Siga las instrucciones a continuación para configurar el navegador portátil. Para más información detallada, consulte la guía del usuario incluida en el CD en la caja.

## Paso 1 Personalización del compañero de viaje Acer serie e300

- 1.
- Después de encender el dispositivo, calibre la pantalla: en el menú "Main" (Principal), puntee en "Settings" (Configuración), "Misc." (Otras), "Calibrate" (Calibrar), y siga las instrucciones en pantalla. Configuración del idioma: en el menú "Main" (Principal), puntee en "Settings" (Configuración), "Language" (Idioma) y elija el idioma deseado. 2.

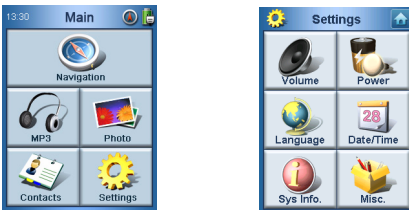

- 3.
- Para ajustar la fecha. en el menú "Main" (Principal), puntee en "Settings" (Configuración), "Date/Time" (Fecha/hora) y ajuste la hora y la fecha correctas. Cambiar al modo horizontal: puntee en "Settings" (Configuración), "Misc." (Otras), y puntee en "Switch 4. to Landscape" (Cambiar a horizontal).
- para volver al menú "Main" (Principal), puntee en 🛕 5.
- Paso 2 Instalación del compañero de viaje Acer serie e300 en el coche Instale el conjunto del soporte vehicular sujetando la ventosa en a la parte trasera de la base vehicular y al parabrisas (o cualquier superficie plana, suave y adecuada). 1.

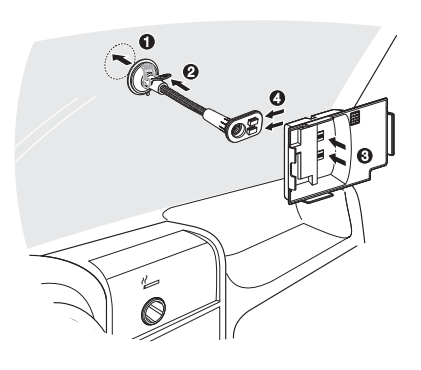

Inserte la tarjeta SD suministrada en el compañero de viaje Acer serie e300. Instale el compañero de viaje Acer serie e300 a la base vehicular.

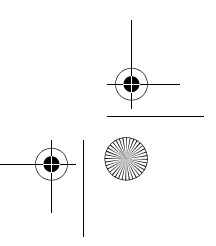

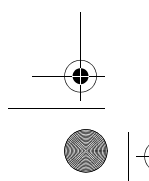

2. 3.

 $( \bullet )$ 

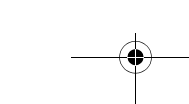

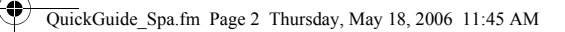

La antena interna del dispositivo está ubicada como a continuación; para la mejor recepción de GPS, asegúrese de que el dispositivo esté en la posición correcta como se muestra en la ilustración. 4.

•

•

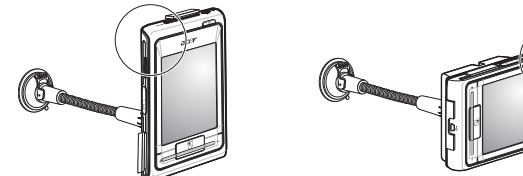

- 5. 6.
- Conecte el cargador al compañero de viaje Acer serie e300 y al encendedor de cigarrillos del coche. El compañero de viaje Acer serie e300 empezará a cargarse automáticamente (el LED se encenderá en naranja). Pulse el botón de encendido para activar el compañero de viaje Acer serie e300.

## Paso 3 Planear el viaje

7.

 $( \bullet )$ 

Paso 3 Planear el viaje
En el menú "Main" (Principal), puntee en "Navigation" (Navegación).
Lea con atención la información en la pantalla y puntee en "Agree" (Acepto).
Consulte la guia del usuario del programa para más información.
Asegúrese de que el compañero de viaje Acer serie e300 tenga una vista clara y sin obstrucciones del cielo (o bien, no está en un garaje, en un túnel o debajo de un puente).
Acuérdese de que cuando use el compañero de viaje Acer serie e300 por primera vez, el dispositivo puede llevar algún tiempo para determinar su posición.
Nota:
Hacemos hincapié que haga una copia de seguridad en su tarjeta de memoria antes de utilizarla.
La tarjeta SD contiene los mapas. NO elimine el contenido tampoco la formatee.
Asegúrese de que el compañero de viaje Acer serie e300 esté en una buena posición de visualización y de que no obstruy a la vista de la carretera adelante y de los espejos.
Para los accesorios opcionales, póngase en contacto con el revendedor local o visite www.acer.com para más información.
Puede encontrar los números de línea directa en la parte trasera del folleto de garantia del compañero de viaje Acer serie e300. O bien, para la línea directa del programa de navegación, consulte la respectiva guia del usuario.